## Prva prijava v Oblak 365

Prijava v Oblak 356 je nujno potrebna samo prvič. S tem omogočimo, da se bo storitev Office 365 nas sploh omogočila. Kasneje lahko do aplikacij dostopamo tako kot je tukaj opisano ali pa direktno preko vstopnih strani aplikacij.

Obiščite spletno stran <u>https://o365.arnes.si/</u> in kliknete na gumb Prijava v desnem zgornjem kotu strani.

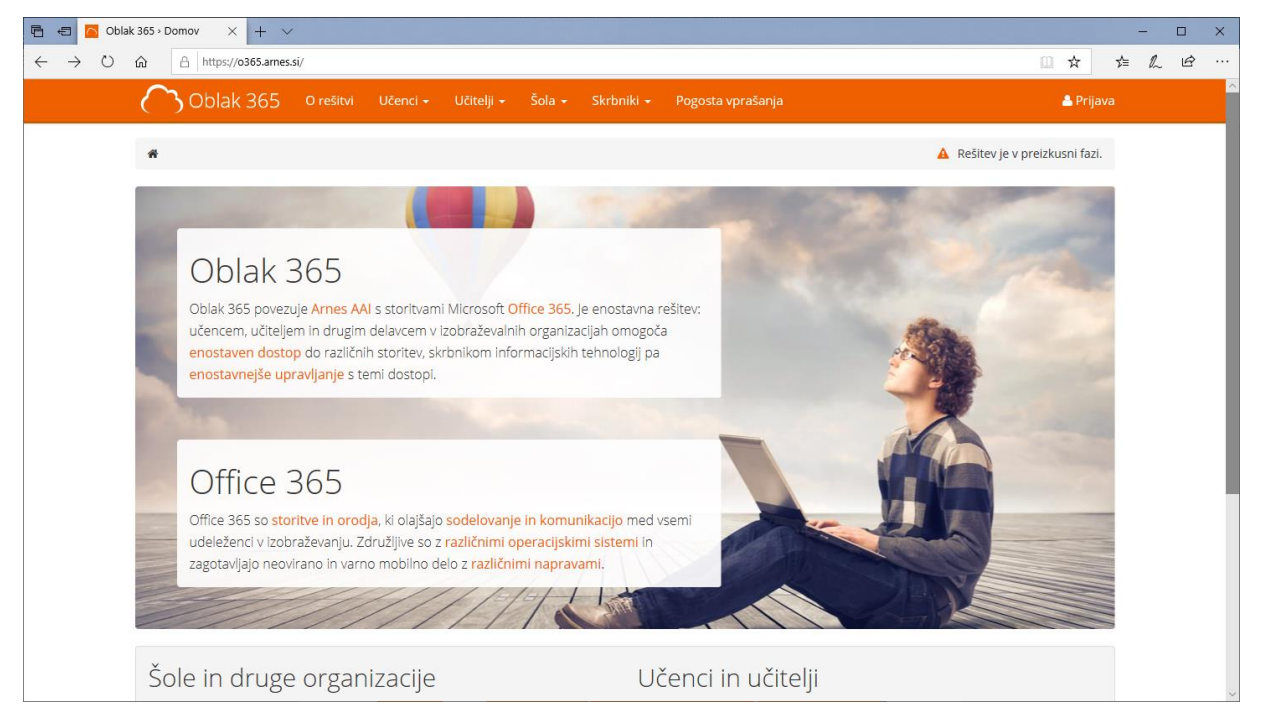

Na seznamu poiščemo in izberemo svojo organizacijo. Po navadi (če je imenik uporabnikov organizacije na Arnesu) je ustrezna izbira tudi Arnes. Kliknemo na gumb Izberite. Označimo lahko tudi, da bo izbira ostala privzeta.

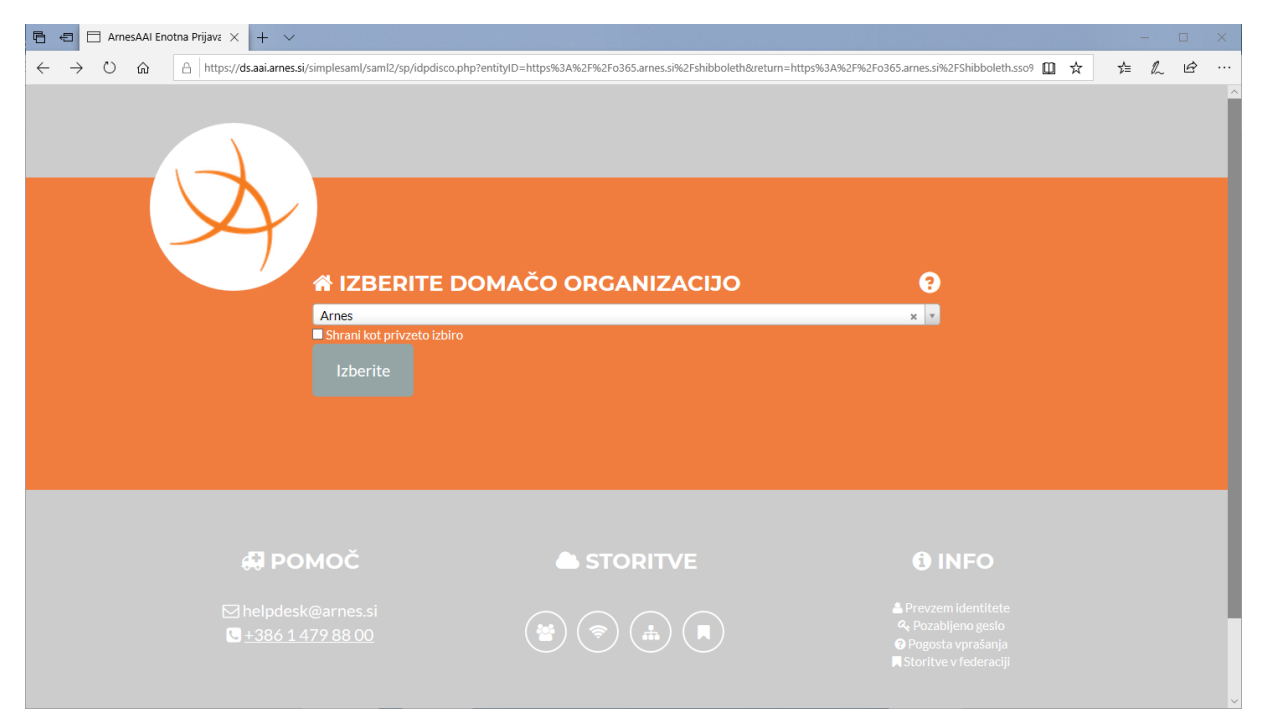

Odpre se spletna stran za vnos vaše AAI identitete. Vpisati je potrebno celoten ID z uporabniškim imenom in domeno vaše organizacije.

| 🖻 🖅 🗄 ArnesAAl Enotna Prijava 🗙 🕂 🗸                                                                                                    |                                                                                          |                                                                                                    | -      |   | × |  |  |  |  |
|----------------------------------------------------------------------------------------------------|------------------------------------------------------------------------------------------|----------------------------------------------------------------------------------------------------|--------|---|---|--|--|--|--|
| $\leftarrow$ $\rightarrow$ $\circlearrowright$ $\Uparrow$ $\pitchfork$ https://idp.aai.arnes.si/simplesaml/modelsectors/simplesaml/modelsectors/simplesaml/simplesaml/simplesaml/simplesaml/modelsectors/simplesaml/modelsectors/simplesaml/modelsectors/simplesaml/modelsectors/simplesaml/modelsectors/simplesaml/modelsectors/simplesaml/simplesaml/simple | dule.php/core/loginuserpassorg.php?AuthState=_8330ab9b4b86743f2ee2f33a0740fa26cb06918bc7 | %3Ahttps%3A%2F%2Fidp.aai.arnes 🔟 🛧                                                                                                 | \$≡ l~ | Ê |   |  |  |  |  |
|                                                                                                    | ime.priimek@domena-organizacije.si                                                       |                                                                                                    |        |   |   |  |  |  |  |
|                                                                                                    |                                                                                          |                                                                                                    |        |   |   |  |  |  |  |
|                                                                                                    |                                                                                          |                                                                                                    |        |   |   |  |  |  |  |
|                                                                                                    |                                                                                          |                                                                                                    |        |   |   |  |  |  |  |
| <i>₿</i> POMOČ                                                                                                    | STORITVE                                                                                 | 🔁 INFO                                                                                                    |        |   |   |  |  |  |  |
| ⊠ helpdesk@arnes.si<br>S <u>+386 1 479 88 00</u>                                                                                                    |                                                                                          | <ul> <li>▲ Prevzem identitete</li> <li>ペ Pozabljeno geslo</li> <li>⑦ Pogosta vprašanja</li> <li>■ Storitve v federaciji</li> </ul> |        |   |   |  |  |  |  |

## Sledi obvestilo o tem, kateri podatki se bodo posredovali ob prijavi

| 🖻 🖘 🗖 AmesaAl Enotas Prijave X + V                                                                                                    |   |     |    |   |   |  |  |  |
|----------------------------------------------------------------------------------------------------|---|-----|----|---|---|--|--|--|
| 🗧 🔶 🗘 🙆 https://dp.aai.ames.si/simplesaml/module.php/consent/getconsent.php?StateId=_aa09ed1249d254c9027607dcaa2a800259b43619db%3Ahttps%3A%2F%2Fidp.aai.ames.si% 🛄                             | ☆ | х∕≡ | l~ | Ê |   |  |  |  |
| Pravkar se nameravate prijaviti v storitev Oblak 365. Med postopkom prijave bo IdP<br>tej storitvi posredoval atribute, ki vsebujejo informacije o vaši identiteti. Ali se s tem<br>strinjate? |   |     |    |   |   |  |  |  |
| ■ Zapomni si privolitev.                                                                                                    |   |     |    |   |   |  |  |  |
| Da, nadaljuj<br>Politika zasebnosti za ta SP Oblak 365                                                                                                    |   |     |    |   |   |  |  |  |
| VAŠI PODATKI, KI BODO POSREDOVANI STORITVI OBLAK 365                                                                                                    |   |     |    |   |   |  |  |  |
| ID uporabnika na domači organizaciji                                                                                                    |   |     |    |   |   |  |  |  |
| Elektronski naslov                                                                                                    |   |     |    |   |   |  |  |  |
| Primarna vloga<br>staff                                                                                                    |   |     |    |   |   |  |  |  |
| schacUUID<br>1=2055/b5-761f 8f5e-3f5ffe0h=^7e                                                                                                    |   |     |    |   | ~ |  |  |  |

## Uspešno ste se prijavili v Oblak 365.

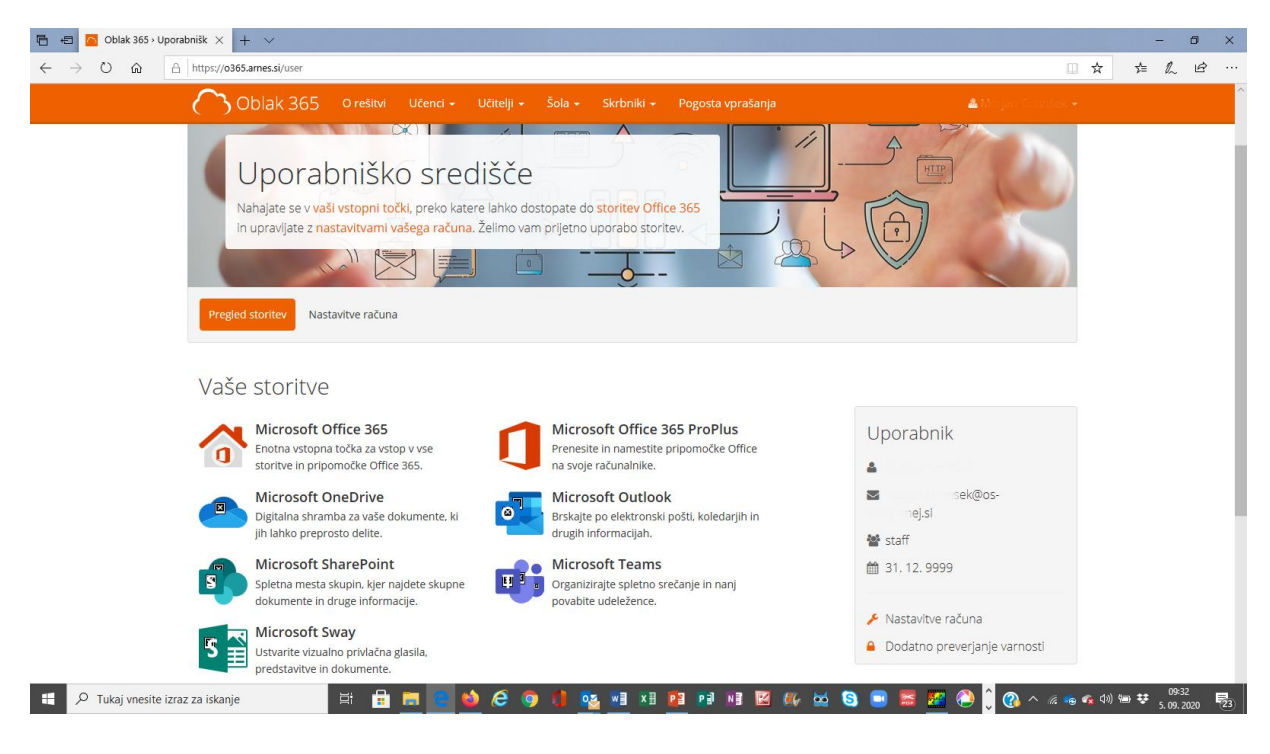

Več storitev boste našli s klikom na ikono Microsoft Office 365

| 🖻 🕫 🙆 Oblak 365 🤉                                      | Uporabniško sri 👩 Micro | soft Office Hom | • × + ~           |      |           |            |         |            |       |                 |           |     |   | -     | ٥ |
|--------------------------------------------------------|-------------------------|-----------------|-------------------|------|-----------|------------|---------|------------|-------|-----------------|-----------|-----|---|-------|---|
| ← → Ů ⋒ A https://www.office.com/?auth=28wa=wsignin1.0 |                         |                 |                   |      |           |            |         |            |       |                 |           | □ ☆ |   | t= l. | ß |
| iii Office 365                                         |                         |                 |                   |      | 🔎 Iskanje |            |         |            |       |                 |           |     | Q | 0     | ? |
| Dobro jutro                                            |                         |                 |                   |      |           |            |         |            | Name  | estite Office 🖂 |           |     |   |       |   |
|                                                        | +                       | •               | •                 | w    | x         |            | N       | 5          | ų.    | s               | <b>CP</b> |     |   |       |   |
|                                                        | Začni novo              | Outlook         | OneDrive          | Word | Excel     | PowerPoint | OneNote | SharePoint | Teams | Sway            | Forms     |     |   |       |   |
|                                                        | Skrbništvo              | Koledar         | Vse<br>aplikacije |      |           |            |         |            |       |                 |           |     |   |       |   |